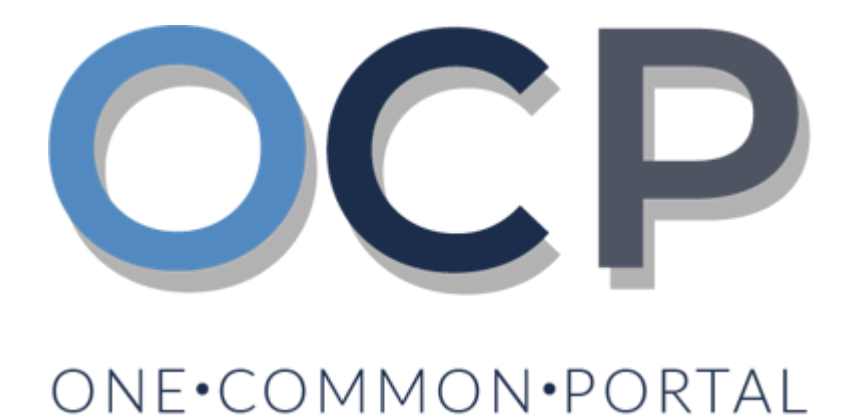

# **User Guide**

# **Update Director Structure**

#### PURPOSE

This user guide acts as a reference for updating the Director Structure of a Company in the One Common Portal.

#### **GLOSSARY**

The following acronyms are used frequently:

| Term  | Meaning                                  |
|-------|------------------------------------------|
| OCP   | One Common Portal                        |
| ROCBN | Registry of Companies and Business Names |

#### FURTHER ASSISTANCE

If you have any questions or issues while using OCP, please call us at +673-2380505 or send an email to <u>info.rocbn@mofe.gov.bn</u>

## **Table of Content**

| Topics                    | Page     |
|---------------------------|----------|
| Update Director Structure | <u>4</u> |

|                           |                                                                                    |                                                   | Appl        | licant                                                   |             |                                                                    |                 |
|---------------------------|------------------------------------------------------------------------------------|---------------------------------------------------|-------------|----------------------------------------------------------|-------------|--------------------------------------------------------------------|-----------------|
| UPDATE DIRECTOR STRUCTURE |                                                                                    |                                                   | Onlir       | ne User                                                  |             |                                                                    |                 |
| Naviga                    | ate to the OCP dash                                                                | board.                                            |             |                                                          |             |                                                                    |                 |
| Ŋ                         | کمتترین کواغن دان ایکونومی<br>MINISTRY OF FINANCE AND ECONOMY<br>BEUNEI DARUSSALAM | 0.4.0 Alpha                                       |             |                                                          |             | + New Entity                                                       | Muhammad Ashraf |
| q                         | My Entities                                                                        |                                                   |             |                                                          |             | Licer Pole                                                         | Status          |
| Search                    | P00000027 Abd Events                                                               |                                                   |             |                                                          |             | BusinessOwner                                                      | Registered      |
| 08<br>Pashboard           | P0000026 Tuition School                                                            |                                                   |             |                                                          |             | BusinessOwner                                                      | Registe 1       |
|                           | P0000025 Steamboat Chronicles                                                      |                                                   |             |                                                          |             | BusinessOwner                                                      | Registered      |
| Ay Entities               |                                                                                    |                                                   |             |                                                          |             |                                                                    |                 |
| Purchased<br>Items        | Unfinished Businesses                                                              | Finished Businesses                               |             | Correspondence Details                                   |             |                                                                    |                 |
| <b>1</b> 2                | Draft 12-Oct-2020                                                                  | Approved                                          | 12-Oct-2020 |                                                          |             | ~]                                                                 |                 |
| Verify<br>Document        | Application No CR52010121<br>Station 103                                           | Application No CR52010123<br>Abd Events           |             |                                                          | No Informat | -Ø                                                                 |                 |
| Q<br>Payment<br>Search    | 05 Days Remaining 14 Days                                                          | Rejected                                          | 12-Oct-2020 | Payment                                                  | View All    | Penalty                                                            | View All        |
| ()<br>Help                | Comprese your occarress registration process<br>before cancellation                | Application No CRS2010122<br>Steamboat Chronicles |             | Super Kids Toys<br>Address Change<br>Paid on 25 May 2020 | 30 BND      | ABC Computer Services<br>Renewal Restration<br>Paid on 25 May 2020 | 30 BND          |
|                           |                                                                                    | -                                                 |             |                                                          |             |                                                                    |                 |
|                           |                                                                                    |                                                   |             |                                                          |             |                                                                    |                 |

Registered company will be displayed under the My Entities section or by clicking on

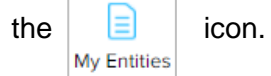

1. Click on a registered **Company Name.** 

The General Details page will be displayed.

|                         |                                                                                                    |                          | 2                                                      |
|-------------------------|----------------------------------------------------------------------------------------------------|--------------------------|--------------------------------------------------------|
|                         |                                                                                                    |                          | Actions Admin Registry                                 |
| General Details         | General Details                                                                                                    |                          |                                                        |
| Addresses               | Company                                                                                                    | Others                   | Maintain Company                                       |
| Directors               | Company Status                                                                                                    | Search Payment           | Annual Return                                          |
| Shareholders            | (The second second seco | Request Certificate      | Lodge General Form of Application to the Register      |
| Pogistor of Controllors |                                                                                                    | Request Extract          | Change of Company Name                                 |
| Filings                 | GM Due D                                                                                                    |                          | Update Memorandum & Articles of Association<br>Details |
|                         |                                                                                                    |                          | Update Address Details                                 |
|                         |                                                                                                    |                          | Update Shareholder Details                             |
|                         |                                                                                                    |                          | Update Director Details                                |
|                         |                                                                                                    |                          | Update Director Structure                              |
|                         |                                                                                                    |                          | Update Register of Controllers                         |
| 2 Click on the          | Registry U                                                                                                    | pdate Director Structure | tab                                                    |

#### Note:

The company must have a status of 'Registered' to appoint a new Director or cease a retired Director.

#### Applies to Public and Private company

- At least 2 directors must be entered for a Local company.
- If there are 2 directors in the company, then at least one must be a Brunei Ordinarily Resident.
- If there are more than 2 directors in the company, then at least 2 directors must be Brunei Ordinarily Resident.
- If there are 2 foreign directors without any Local director, then at least 1 Ordinarily Resident must be provided.
- If there are 3 or above foreign director without any Local director, then at least 2 Ordinarily Resident must be provided.

#### Applies to Foreign Company

- At least one director must be entered for a Foreign company.
- Can be resident in any country

#### Applies to Public, Private and Foreign Company

- The company has a status of 'Registered'
- There is no limit to the number of directors that can be specified.
- For Public and Private Company Director must provide Consent to act as Director form upload.
- Directors must be individuals.
- ID Evidence must be supplied.
- Directors must be 18 years of age or above.
- Director must not be bankrupt.

#### The **Update Director Structure** page will be displayed.

| entification Document *            | Passport              | \$       | Added Directors                                                                              |                                                                                                    |            |
|------------------------------------|-----------------------|----------|----------------------------------------------------------------------------------------------|----------------------------------------------------------------------------------------------------|------------|
| dentification Document<br>Jumber * | BN8187                |          | 1<br>Full Name<br>Identification Document<br>Identification Document                         | Muhd Noah<br>IC-Yellow                                                                                                    |            |
| Date of Birth *                    | 30-Jul-1991           | <u> </u> | Number<br>Date of Birth<br>Gender<br>Nationality                                             | ot-048187<br>er 01-048187<br>if Birth 24-Apr-1995<br>ir Male<br>alty Afbanistan                                           |            |
| Vationality *                      | Malaysia              | \$       | Address<br>Business Occupation<br>Telephone                                                  | Address 1, BB1314, Mukim 4, Villa<br>Brunei Muara, Brunei Darussalan<br>Director<br>673 8600697                           | ge 4,<br>1 |
| Gender *                           | • Male Female         |          | Email                                                                                        | nick.sipun+8181@gmail.com                                                                                                 | Cea        |
| Address *                          | Address 1             |          | 2 Full Name<br>Identification Document<br>Identification Document<br>Number<br>Date of Birth | Muhammad Daniel<br>IC-Yellow<br>01-048180<br>30-Jul-1991                                                                  |            |
| Postal Code<br>Mukim *             | GD1346                |          | Gender<br>Nationality<br>Address                                                             | Male<br>Brunei Darussalam<br>Address 1, BB1314, Berakas A, Ka<br>Lambak A, Brunei Muara, Brunei<br>Darussalam<br>Director | mpon       |
| Village *                          |                       |          | Telephone<br>Email                                                                           | 673 8600697<br>nick.sipun@gmail.com                                                                                       |            |
| District                           | Sarawak               |          |                                                                                              |                                                                                                    | Cea        |
| Country *                          | Malaysia              | \$       |                                                                                              |                                                                                                    |            |
| Business Occupation *              | Foreign Director      |          |                                                                                              |                                                                                                    |            |
| Telephone *                        | 64 11223344           |          |                                                                                              |                                                                                                    |            |
| Email *                            | muhd.daniel@gmail.com |          |                                                                                              |                                                                                                    |            |
| Appointment Date *                 | 12-Nov-2<br>Add Clear | Ħ        |                                                                                              |                                                                                                    |            |
| Documents to be uploa              | ded                   |          |                                                                                              |                                                                                                    |            |
| List of Directors (Form X          | Choose File           | s        |                                                                                              |                                                                                                    |            |
| Consent to Act as Direct           | tor Form Choose File  | s        |                                                                                              |                                                                                                    |            |
| Director's ID Evidence *           | (?) Choose File       | s        |                                                                                              |                                                                                                    |            |
| Ordinarily Resident                | Choose File           | S        |                                                                                              |                                                                                                    |            |
| Resignation/Retirement             | Letter Choose File    | s        |                                                                                              |                                                                                                    |            |
|                                    |                       |          |                                                                                              |                                                                                                    |            |

Add a third director for the company.

3. Enter the details for **Directors** section as per the example below.

| Field                   |               | Example               |  |  |
|-------------------------|---------------|-----------------------|--|--|
| Identification Document |               | Passport              |  |  |
| Identification Do       | cument Number | BN8187                |  |  |
| Date o                  | of Birth      | 30-Jul-1991           |  |  |
| Full N                  | Name          | Daniel Rahman         |  |  |
| Natio                   | nality        | Malaysia              |  |  |
| Gender                  |               | Male                  |  |  |
| Address                 |               | Address 1             |  |  |
| Postal Code             |               | GD1346                |  |  |
| District                |               | Sarawak               |  |  |
| Country                 |               | Malaysia              |  |  |
| Business Occupation     |               | Foreign DIrector      |  |  |
| Talanhana               | Country Code  | 64                    |  |  |
| relephone               | Number        | 11223344              |  |  |
| Err                     | nail          | muhd.daniel@gmail.com |  |  |
| Appointment's Date      |               | Today's date          |  |  |

4. Click on the Add Director button.

*Note:* When entering the details for **Identification Document Number** and **Date of Birth**, there will be **IC Number Validation with Immigration.** 

| IC Number Validation w                     | ith Immigration                                                                            |
|--------------------------------------------|--------------------------------------------------------------------------------------------|
| Your ICN : 01 and Dat<br>This ma<br>Do you | te of Birth : 30-Jul-1991 will be validated.<br>y take few minutes.<br>I want to continue? |
| Yes                                        | No                                                                                         |
| Click on the                               | button to proceed.                                                                         |

The newly appointed director will be displayed on the right side of the page.

|                       | Address I            |              | 2 Full Nam               | e Muh                         | ammad Daniel                                                                 |         |
|-----------------------|----------------------|--------------|--------------------------|-------------------------------|------------------------------------------------------------------------------|---------|
|                       |                      |              | Identifica               | ition Document IC-Ye          | ellow                                                                        |         |
|                       |                      |              | Number                   | 01-04                         | 48180                                                                        |         |
|                       |                      |              | Gender                   | Male                          | 5<br>101-1991                                                                |         |
| Postal Code *         | BB1314               |              | Nationali                | ty Brun<br>Addi               | nei Darussalam<br>ress 1, BB1314, Berakas A, k<br>bak A. Brunei Muara, Brune | ampong  |
| Mukim *               | Berakas A            |              | Business                 | Daru<br>Occupation Direct     | issalam<br>ctor                                                              |         |
| Village *             | Kampong Lambak A     |              | Telephor<br>Email        | ie 673 nick.                  | 8600697<br>.sipun@gmail.com                                                  | 5       |
| District *            | Brunei Muara         | *            |                          |                               |                                                                              | Cease   |
| Country *             | Brunei Darussalam    | *            | 3 Full Nam<br>Identifica | e Dani<br>Ition Document Pass | iel Rahman<br>sport                                                          |         |
| Business Occupation * | Director             |              | Number<br>Date of E      | BN8:<br>Birth 30-J            | 187<br>Iul-1991                                                              |         |
|                       | Country * Number *   |              | Gender<br>Nationali      | ity Male                      | e<br>avsia                                                                   |         |
| Telephone *           | 673 8600697          |              | Address<br>Business      | Addr<br>Occupation Fore       | ress 1, GD1346, Sarawak, M<br>eign Director                                  | alaysia |
|                       | Add                  |              | Telephor<br>Email        | ie 64 11<br>muh               | 1223344<br>d.daniel@gmail.com                                                |         |
| Email *               | nick.sipun@gmail.com |              |                          |                               | Edit                                                                         | Delete  |
| Appointment Date *    | 12-Nov-2020          | Ē            | _                        |                               |                                                                              |         |
|                       |                      | 6            |                          |                               |                                                                              |         |
| Retirement Date *     | 12-Nov-2             | Ë            |                          |                               |                                                                              |         |
|                       | Save                 |              | 8                        |                               |                                                                              |         |
| Documents to be       | uploaded             |              |                          |                               |                                                                              |         |
| List of Directors (F  | Form X) ?            | Choose Files |                          |                               |                                                                              |         |
| Consent to Act as     | Director Form *      | Choose Files |                          |                               |                                                                              |         |
| Director's ID Evide   | ence * ?             | Choose Files |                          |                               |                                                                              |         |
| Ordinarily Resider    | Cease                | Choose Files |                          |                               |                                                                              |         |
| Resignation/Retire    | ement Letter         | Choose Files |                          |                               |                                                                              |         |
| Resolution *          |                      | Choose Files |                          |                               |                                                                              |         |
|                       |                      |              |                          |                               |                                                                              |         |
|                       |                      |              |                          |                               | Submit                                                                       | Cancel  |
|                       |                      |              |                          |                               |                                                                              |         |

Cease an existing authorized agent.

- 5. Click on the Cease button.
- 6. Update the Retirement Date field as per the example below.

| Field           | Example      |
|-----------------|--------------|
| Retirement Date | Today's date |

*Note:* Appointed Director can only be ceased if minimum active director number remains 2 after ceasing a director.

- 7. Click on the Save button.
- 8. Click on the Choose Files button to upload the required documents
- 9. Click on the Submit button.

The Payment page will appear.

- For payment via credit card, refer to User Guide Payment.
- For payment over the counter, take note of the Application ID and total payment and visit the ROCBN counter to make the payment.
- After payment is made, application will be submitted to ROCBN for review / approval.
- After approval, Director Structure will be updated.